### MYHOUSING APPLICANT PORTAL GUIDEBOOK Step-by-Step Instructions to Register & Update Your Application on MyHousing Portal (For Current Applicants On The Waiting List(s) Only)

This is an important notice. If you need help translating this notice, please call the number below. You will be provided assistance at no charge.

**French** Ceci est un document important. Si vous souhaitez obtenir de l'aide pour traduire ce document, merci de bien vouloir appeler le numéro suivant. Une aide vous sera fournie gratuitement.

Korean 중요한 공지사항입니다. 번역이 필요하시다면 아래 번호로 연락 바랍니다. 무료로 도와 드리겠습니다.

**Russian** Это важное уведомление. Если вам нужна помощь, чтобы перевести это уведомление, позвоните по указанному ниже номеру телефона. Вам предоставят эту услугу бесплатно.

Chinese 这是一个重要通知。如果您需要帮助翻译该通知,请致电下面的电话号码。我们将免费为 您提供支持。

**Spanish** Este es un aviso importante. Si necesita ayuda para traducir este aviso, llame al número de abajo. Se le proporcionará ayuda sin costo.

Telephone Number for Translation Assistance: For Public Housing – (410) 396 – 3225 For Housing Choice Voucher Program/Section 8 – (443) 984 – 2222

### Overview

The **MyHousing** Portal is a website where you can view and update your application for housing. The MyHousing Portal can be used by applicants on the **Public Housing** waiting list, applicants on the **Housing Choice Voucher Program ("HCVP," formerly "Section 8")** and applicants on both waiting lists.

You no longer have to come into the **Public Housing Admissions Office** and/or **Housing Choice Voucher Program Office** to fill out forms and hand in documents to update your application. You can use the MyHousing Portal to complete current application updates and any future updates to your application.

The portal displays the information as you reported it to the Housing Authority of Baltimore City (HABC) upon submission of your initial or updated application. This includes information on your household members, mailing address, and the waiting lists that you have applied to. Please note that if you try to move within the Portal from one page to the next and you have not entered all required information, you will get an error message (in red) and you will have to enter the required information before you can move to the next page. Please review the Table of Contents below for a listing of the type of information required in the MyHousing Portal and instructions provided in this guide.

### **Table of Contents**

| Accessing the MyHousing Portal                          | 3  |
|---------------------------------------------------------|----|
| Registration                                            | 3  |
| LOG-IN                                                  | 8  |
| Dashboard - Home Page                                   | 8  |
| Welcome Page                                            | 9  |
| TELL US ABOUT THE HEAD OF HOUSEHOLD                     | 10 |
| TELL US ABOUT YOUR HOUSEHOLD MEMBERS                    | 11 |
| REMOVING A HOUSEHOLD MEMBER                             | 13 |
| ADDING A HOUSEHOLD MEMBER                               | 14 |
| TELL US ABOUT YOUR ADDRESS                              | 15 |
| SUMMARY - WHAT YOU HAVE TOLD US                         | 17 |
| SIGNATURE PAGE                                          | 18 |
| YOUR LIST(S) – WAITING LIST(S)                          | 21 |
| ADDITIONAL QUESTIONS PAGE - ANSWER A FEW MORE QUESTIONS | 22 |
| SUBMITTING YOR UPDATE                                   | 25 |
| Changing your password:                                 | 30 |
| Changing your email address:                            | 31 |
| Changing your language preference:                      | 32 |

### **Accessing the MyHousing Portal**

To begin, you will need to access the MyHousing Portal by typing the following web (internet) address <u>https://habc-onthelist.myhousing.com/</u> into your web browser (Google Chrome, Microsoft Edge, Internet Explorer, Firefox, etc.).

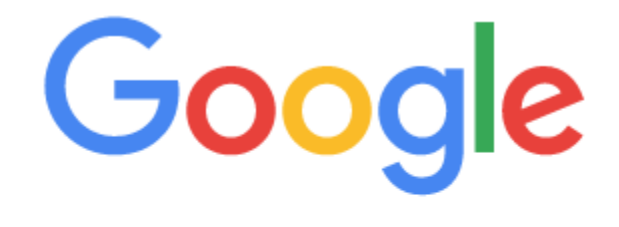

https://habc-onthelist.myhousing.com/

### **Registration**

Once you are in the website, the first page you will see is the **Login page**.

| 🏫 My Housing |                                                                                                    | OUSING<br>UTHORITY of<br>LITIMORE CITY                                                                                                    | <b>國</b> ~ | Text Size 🗸 |
|--------------|----------------------------------------------------------------------------------------------------|----------------------------------------------------------------------------------------------------|------------|-------------|
| A My Housing | Login<br>If this is your first time here, click the Register button<br>below to create an account.<br>Username<br>Password<br>Login Register   Forgot Password? | Messages<br>Test Message<br>If you do not have an email address and/or you are experiencing<br>problems resetting your password please contact HABC.<br>If you are a Public Housing applicant, you may contact the Admissions<br>and Leasing Department Monday – Wednesday and Friday between<br>8:45 am – 4:00 pm via telephone (410) 396-3225 and via email:<br>habc.hao@habc.org<br>If you are a HCVP (Housing Choice Voucher Program)<br>applicant/participant, you may contact the Customer Relations<br>Department Monday – Friday between 8:45 am – 4:00 pm via<br>telephone (443) 984-2222 and via email: hcvp.info@habc.org<br>Applicant Survey. |            | Text Size 🗸 |
|              |                                                                                                    | survey.<br>To access survey please click <b>here</b> .<br><b>Resident Survey</b><br>If you are an existing resident please take a moment to complete this<br>survey.<br>To access survey please click <b>here</b> .                                                                                                    |            |             |

Ļ

If this is your first time accessing the MyHousing Portal, you will need to **register**. To register for the MyHousing Portal you will start by clicking '**Register**' on the Login page and enter your information. **Note: You will not have a username or password until you complete registration.** 

## Login

If this is your first time here, click the **Register** button below to create an account.

| Username | e               |                  |
|----------|-----------------|------------------|
| Password |                 |                  |
| Login    | <u>Register</u> | Forgot Password? |

# Note: If you have already registered with the Portal and you need help retrieving your username or resetting your password, please see page 36.

Once you have clicked '**Register**' you will be prompted (directed) to select your '**Registration Type**.' Click the '**Applicant**' option.

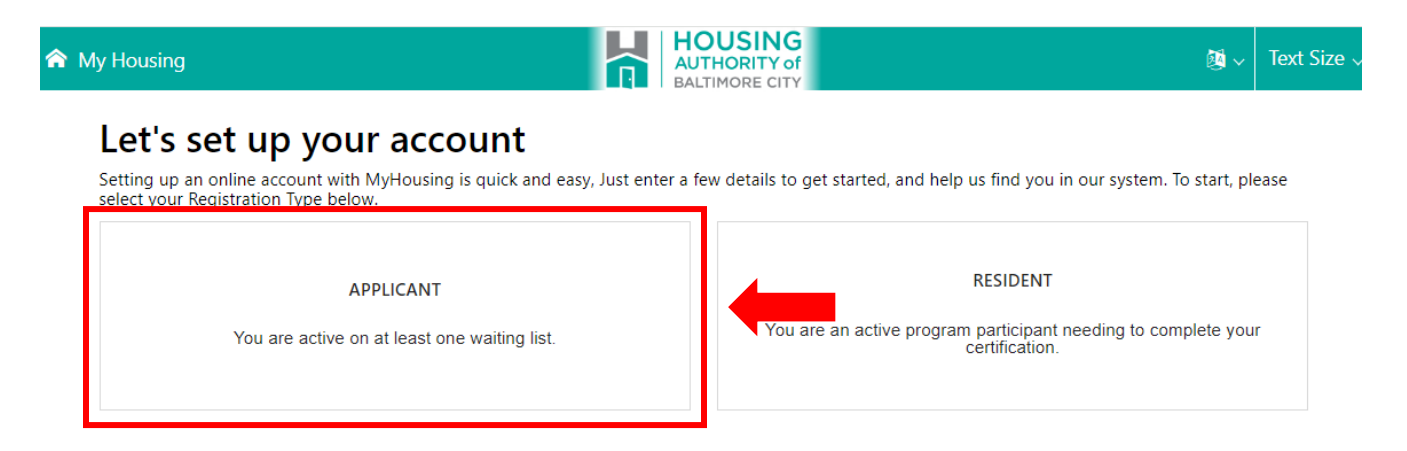

Once you have selected your '**Registration Type**' you will be prompted (directed) to enter the following information:

- Enter the First Initial of your first name
- Enter your entire Last Name
- Your **Date of Birth** should be entered in the following format: **mm/dd/yyyy**. For example, if your date of birth is January 1, 1980, you would enter 01/01/1980.
- Your **Social Security Number** must be entered without dashes. Example: **111335555**.
- After you enter your first initial, last name, date of birth and Social Security Number, click "Continue."

| ♠ My Housing         |               | HOUSING<br>AUTHORITY of<br>BALTIMORE CITY |           | ĝ ∨ Text Size ∨ |
|----------------------|---------------|-------------------------------------------|-----------|-----------------|
| Registration         |               |                                           |           |                 |
|                      | First Initial | First Initial                             |           |                 |
|                      | Last Name     | Last Name                                 |           |                 |
| <b>i</b>             | Date Of Birth |                                           |           |                 |
|                      | Please s      | elect and provide one form of identif     | fication. |                 |
| 🖲 🗿 Social Secu      | urity Number  |                                           |           |                 |
| 🔾 🗿 Social Securit   | ty Number or  |                                           |           |                 |
| Alternate Identifica | tion Number   |                                           |           | _               |
| 🔾 i Alien Registra   | tion Number   |                                           |           |                 |
|                      |               |                                           |           | Continue        |
|                      |               |                                           |           | Continue        |

After you have entered your personal information, you will need to finish setting up your account information. Please follow the steps below to finish setting up your account.

| My Housing |                              |                                                                                                    |
|------------|------------------------------|----------------------------------------------------------------------------------------------------|
|            | Please make<br>would like fo | a note of your user name below and enter the password you<br>or your account to complete the registration process. |
|            | User Name                    | jdoe5923                                                                                                    |
|            | Email                        | Email Address                                                                                                    |
|            | Password (i)                 | At least 12 characters long, one number, one lowercase, one uppercase, and c                                       |
|            | Confirm Password             | Same as Password                                                                                                   |
|            | Preferred<br>Language        | English                                                                                                    |
|            |                              |                                                                                                    |
|            |                              | Continue                                                                                                    |

- The MyHousing Portal will create your **Username** and that username should be visible at the top of the page. Please save your Username somewhere you will not forget it, you will need it to log in.
- You will need to enter your email address (optional).
  - If you do not have an email address, you may create one through any of these free providers: <u>www.gmail.com</u>, <u>www.yahoo.com</u>, <u>www.aol.com</u>.
  - You are not required to provide an email address; however, if you do not have an email address, the system will not be able to send you any confirmation email(s) when you make updates to your application, and you will not be able to reset your password (see page 31 for instructions to reset your password).
- You must create your own password which must be 6 characters long and must include at least one uppercase letter, one lower case letter and at least one number.
- Enter the password and then enter it again to confirm.

- Note: Please be sure to safely record your username and password so you can log back into MyHousing Portal at a later date.
- You must select the language that you prefer for communication with HABC. Use the drop-down arrow to locate your language.
  - The MyHousing Portal is currently in English and Spanish Only. If you require translation for the portal, please contact the Public Housing Admissions office at (410) 396-3225 or the HCVP office at (443) 984-2222. You will be provided assistance at no charge.
- After you select your preferred language, click "Continue."
- Once your registration is complete, the screen below will confirm your registration.
   My Housing
   My Housing

| Registration Complete!                                                                                                    |  |  |  |  |  |  |
|----------------------------------------------------------------------------------------------------|--|--|--|--|--|--|
| John Doe , you have successfully created an account. Please make a<br>note of your user name below and your chosen password. Click on the<br>Login link below to login. |  |  |  |  |  |  |
|                                                                                                    |  |  |  |  |  |  |

Your next step will be to log in and get started with the update of your application.
 To return to the login page click "Continue here to login and get started!"

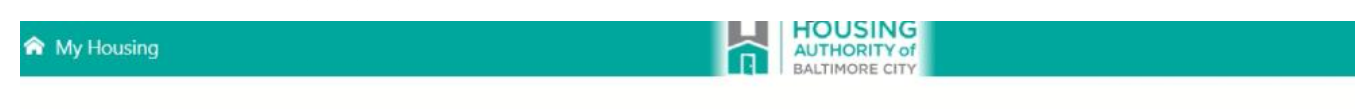

| John Doe , y<br>note of you<br>Login link b | you have successfully<br>r user name below ar<br>elow to login. | created an aco<br>nd your chosen | count. Please make a<br>password. Click on t |
|---------------------------------------------|-----------------------------------------------------------------|----------------------------------|----------------------------------------------|
| Icorpama                                    | ideo5922                                                        |                                  |                                              |

Page | 7

### LOG-IN

Once you have completed your registration, you will log in to the MyHousing Portal using your username and the password that you created.

Your username is assigned by the Portal and will be based on your first initial, last name and a random number. For example, John Doe's username is **jdoe5923**.

After you have entered your username and password, click "Login."

## Login

# If this is your first time here, click the **Register** button below to create an account.

| Usernar | ne                  | - |
|---------|---------------------|---|
| Passwo  | rd                  |   |
| Login   | er Forgot Password? |   |

### **Dashboard - Home Page**

To get started on updating your application, you will click **Update Your Application** on the left-hand taskbar (at the top) on the homepage.

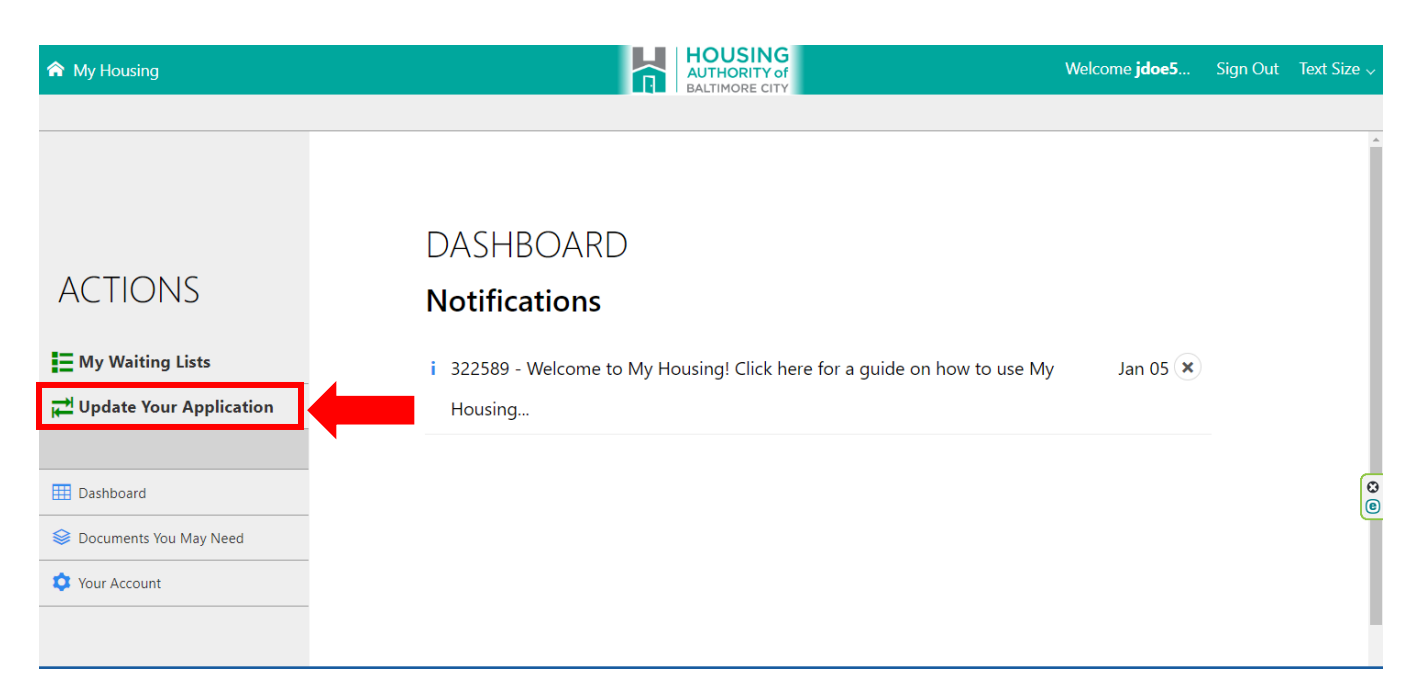

### Welcome Page

When updating your application, the first thing that will appear is the "Welcome Page." Read the directions and information displayed on the Welcome page.

Once you have finished reading the Welcome page information click "Get Started" to update your application.

| â | My Housing                                                                                                    |                                                                                                    |  |  |  |  |  |  |  |
|---|----------------------------------------------------------------------------------------------------|----------------------------------------------------------------------------------------------------|--|--|--|--|--|--|--|
|   |                                                                                                    | Welcome                                                                                                    |  |  |  |  |  |  |  |
|   |                                                                                                    | Welcome                                                                                                    |  |  |  |  |  |  |  |
|   |                                                                                                    | To review and update your application, click <b>Get Started</b> below. You will be able to see all of the information you provided to HABC on your application including viewing waiting list(s) that you are currently active on. If anything has changed, you can report those changes here. Once your name rises to the top of the waiting list, HABC will verify the information that you have provided.                                                                                                    |  |  |  |  |  |  |  |
|   |                                                                                                    | Please make sure that your contact information is up to date at all times. If you fail to notify HABC that<br>your address has changed, you may not receive important letters and/or information regarding your<br>application. If HABC cannot contact you, your name may be removed from the waiting list for failure to<br>respond to an HABC request for information.                                                                                                    |  |  |  |  |  |  |  |
|   | HABC determines which waiting lists you can apply to, based on the size and characteristics of your family and<br>any modifications necessary for a disabled family member. |                                                                                                    |  |  |  |  |  |  |  |
|   |                                                                                                    | HABC places you on the waiting list based on the date and time you applied and any admission preference you may be eligible for. HABC has established admission preferences for families meeting certain criteria. For example, HABC will grant priority to an applicant that lives or works in Baltimore City. If you meet an admission preference, your wait time may be less than an applicant who does not qualify for any admission preference. Because the number of applicants on the waiting list is far greater than the available housing HABC can offer, many applicants wait between five to seven years before they are selected from the waiting list. You can find more information on the wait time for different HABC housing developments by going to our website at http://www.habc.org/habc-information/programs-departments/public-housing-and-rad/. |  |  |  |  |  |  |  |
|   |                                                                                                    | Agent Code                                                                                                    |  |  |  |  |  |  |  |
|   |                                                                                                    | Applicants may be required to enter an <b>Agent Code</b> . Applicants that have been provided an <b>Agent Code</b> will see which waiting list(s) they have already applied to and be able to make changes to those waiting list(s). Applicants will also see which waiting lists they are eligible for and can apply to. Agent Code(s) (if applicable) will be located on your <b>Applicant Portal Invite Letter</b> . To enter your Agent Code, click <b>Enter Agent Code</b> below. <b>Please note, not all applicants will receive an Agent Code</b> . If you did not receive an Agent Code on your Applicant Portal Invite Letter you will still be able to update your application by clicking, <b>Get Started</b> .                                                                                                    |  |  |  |  |  |  |  |
|   |                                                                                                    | Get Started                                                                                                    |  |  |  |  |  |  |  |

If you have been provided an Agent Code by HABC, you will click Agent Code.

• Note: Agent Codes are given when you have to perform a special update. If you receive an Agent Code by HABC, it will be identified on your letter from HABC along with accompanied special instructions.

### TELL US ABOUT THE HEAD OF HOUSEHOLD

The MyHousing Portal will first display the information for the Head of Household.

You will only be able to change your **Veteran status**, **Disability status**, and **Phone Number** for the **Head of Household**, **Co-Head**, and **Spouse**. If you have not provided this information on your application, you will be required to update this information before proceeding to the next screen.

If there are any other changes for the Head of Household, Co-head, or Spouse, you must contact the Public Housing Admissions office or Housing Choice Voucher Program office to make these changes.

You will be required to enter a phone number where HABC can contact you.

Once you have finished reviewing and updating the Head of household information click "Next."

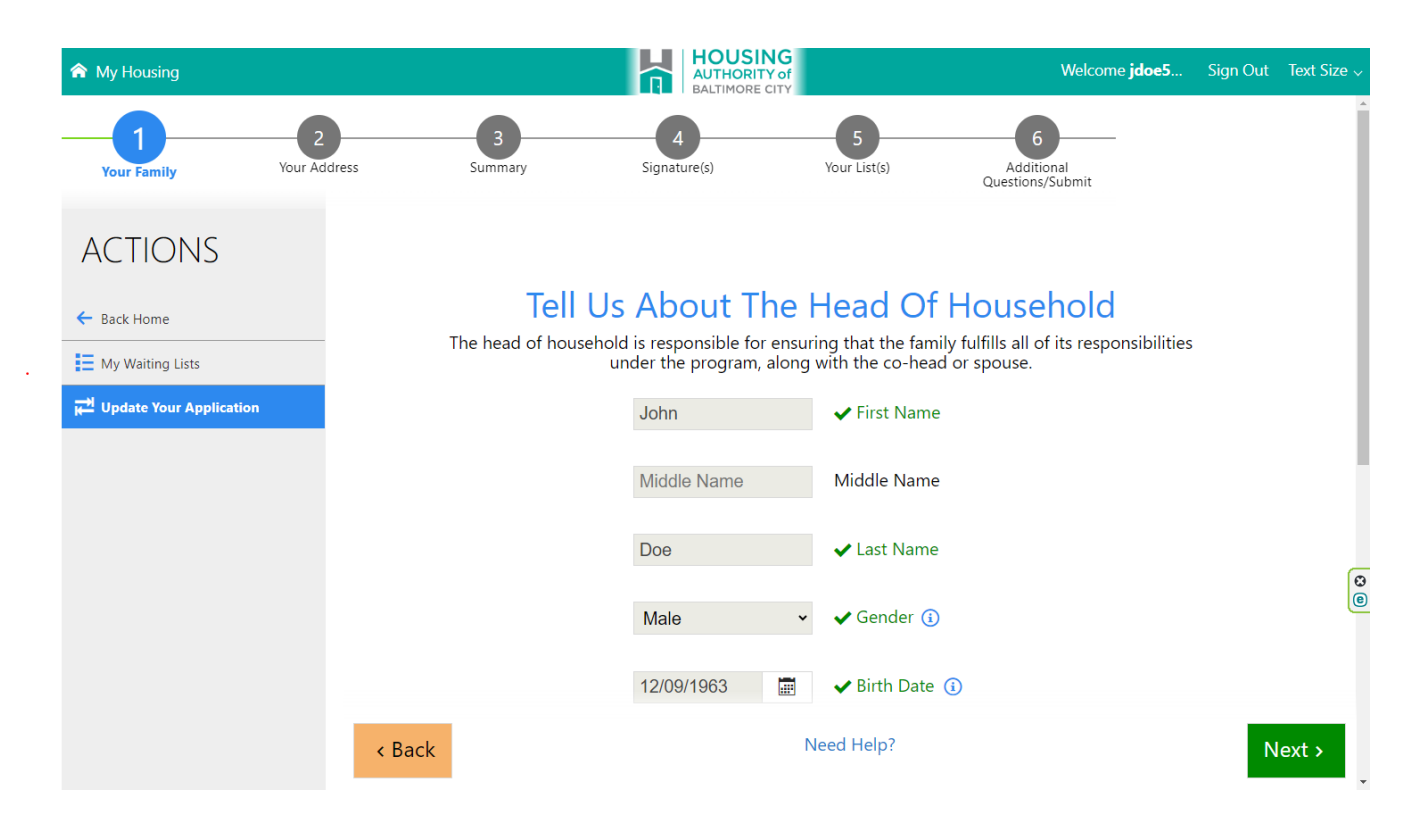

### **TELL US ABOUT YOUR HOUSEHOLD MEMBERS**

Next you will review each individual household member that is listed on your application. (If there are no other members on your application, please proceed to page 15). You will be able to update the following information for existing household members:

- First Name
- Middle Name (optional)
- Last name
- Gender
- Relationship to Head of Household
- Social Security Number
- Date of Birth
- Race
- Ethnicity
- Veteran Status
- Disability Status

To make changes to any one of these fields you will click the field and enter the updated/corrected information.

| 🏫 My Housing  |                                                                           |                                                                         |                                                                                             | USING<br>HORITY of<br>MORE CITY                                                | Wel                                 |
|---------------|---------------------------------------------------------------------------|-------------------------------------------------------------------------|---------------------------------------------------------------------------------------------|--------------------------------------------------------------------------------|-------------------------------------|
| Your Househol | d Your Address                                                            | 3<br>Summary                                                            | 4<br>Signature(s)                                                                           | 5<br>Your List(s)                                                              | 6<br>Additional<br>Questions/Submit |
| E             | Tell Us At<br>Below is the information that you<br>to make sure it is sti | provided about your<br>I correct and make cl<br>r are no longer part of | HOUSEHOLD I<br>household to HABC in<br>hanges if it is no longe<br>f the household, click I | Vembers<br>your application. Please review it<br>r correct or current.<br>here |                                     |
|               | Stev                                                                      | e<br>le Name                                                            | ✓ First Name Middle Name                                                                    |                                                                                |                                     |
|               | Roge                                                                      | ers                                                                     | ✔ Last Name                                                                                 |                                                                                |                                     |
|               | Male                                                                      | •                                                                       | ✔ Gender 🔋                                                                                  |                                                                                |                                     |
| < Back        |                                                                           | N                                                                       | eed Help?                                                                                   |                                                                                | Next >                              |

You must enter a response for every field in this screen, except for middle name.

After you have reviewed and updated the current household member's information proceed by clicking "Next."

| ♠ My Housing   |                                                                                              |                                                                                 |                                                                                                    | G<br>f                                                 | Wel                            |
|----------------|----------------------------------------------------------------------------------------------|---------------------------------------------------------------------------------|----------------------------------------------------------------------------------------------------|--------------------------------------------------------|--------------------------------|
| 1              | 2                                                                                            | 3                                                                               | 4                                                                                                    | 5                                                      | 6                              |
| Your Household | Your Address                                                                                 | Summary                                                                         | Signature(s)                                                                                                    | Your List(s)                                           | Additional<br>Questions/Submit |
| Below is       | Tell Us Abo<br>the information that you pr<br>to make sure it is still<br>If they a<br>Steve | Dut Your F<br>rovided about your<br>correct and make of<br>re no longer part of | Household to HABC in your at<br>household to HABC in your at<br>hanges if it is no longer correct<br>of the household, click here | nbers<br>oplication. Please review it<br>t or current. |                                |
|                | Middle                                                                                       | Name                                                                            | Middle Name                                                                                                    |                                                        |                                |
|                | Rogers                                                                                       | 3                                                                               | 🗸 Last Name                                                                                                    |                                                        | - J                            |
|                | Male                                                                                         | ~                                                                               | 🗸 Gender i                                                                                                    |                                                        |                                |
|                |                                                                                              |                                                                                 |                                                                                                    |                                                        |                                |
| < Back         |                                                                                              | Ν                                                                               | leed Help?                                                                                                    |                                                        | Next >                         |

If you have additional household members, the next screen to appear will be for you to review and update information for the next household member.

If you do not have any additional household members, the next screen to appear will give you the option to add additional household members.

### **REMOVING A HOUSEHOLD MEMBER**

If you would like to remove a household member from your application, click the "**If they are no longer part of the household, click here...**" button at the top of the page.

You will be asked to confirm that you want to delete this household member.

You will not be able to remove the Head of Household, Co-head, or Spouse from the application. If you wish to change the Head of Household, remove the Co-Head or Spouse, please contact the **Public Housing Admissions office at (410) 396-3225** or **Housing Choice Voucher Program at (443) 984-2222** to schedule an appointment.

| 🎓 My Housing        |                                                                         |                                                           | HOUSING<br>AUTHORITY of<br>BALTIMORE CITY                                        |                                                    | Wel                                 |
|---------------------|-------------------------------------------------------------------------|-----------------------------------------------------------|----------------------------------------------------------------------------------|----------------------------------------------------|-------------------------------------|
| 1<br>Your Household | 2<br>Your Address                                                       | 3<br>Summary                                              | 4<br>Signature(s)                                                                | 5<br>Your List(s)                                  | 6<br>Additional<br>Questions/Submit |
| Below               | Tell Us Ab<br>is the information that you p<br>to make sure it is still | OUT YOUT H<br>rovided about your P<br>correct and make ch | ousehold Mem<br>ousehold to HABC in your app<br>anges if it is no longer correct | bers<br>plication. Please review it<br>or current. |                                     |
|                     | If they a                                                               | are no longer part of                                     | the household, click here                                                        |                                                    |                                     |
|                     | Steve                                                                   |                                                           | ✓ First Name                                                                     |                                                    |                                     |
|                     | Middle                                                                  | Name                                                      | Middle Name                                                                      |                                                    |                                     |
|                     | Roger                                                                   | 5                                                         | ✔ Last Name                                                                      |                                                    |                                     |
|                     | Male                                                                    | ~                                                         | ✔ Gender 🚯                                                                       |                                                    |                                     |
| < Back              |                                                                         | Ne                                                        | ed Help?                                                                         |                                                    | Next >                              |

### **ADDING A HOUSEHOLD MEMBER**

Once you have reviewed and updated the information for all existing household members, the Portal will prompt you to add a new household member to the application.

If you would like to add a new household member to your application, you will be required to enter the household members:

- Name
- Middle Name
- Last Name
- Gender
- Date of Birth
- Social Security Number
- Relationship status
- Gender
- Race
- Ethnicity
- If you do not wish to add new household member(s) and are ready to proceed to the next page, simply click "Next" without entering information in the blank fields.

| My Housing          |                                |                          | AUTHORITY C                   | G<br>of<br>rv                |                                   |
|---------------------|--------------------------------|--------------------------|-------------------------------|------------------------------|-----------------------------------|
| 1<br>Your Household | 2<br>Your Address              | 3<br>Summary             | 4<br>Signature(s)             | 5<br>Your List(s)            | 6<br>Additional<br>Questions/Subm |
| Below is t          | Ad<br>the information that you | d Household              | d Members?                    | pplication. Please review it |                                   |
| (                   | If you have new househo        | old members, start addin | g the first one here. If not, | simply click next.)          |                                   |
|                     | First                          | Name F                   | irst Name                     |                              |                                   |
|                     | Midd                           | le Name                  | Aiddle Name                   |                              |                                   |
|                     | Last                           | Name                     | ast Name                      |                              | _                                 |
|                     | Sele                           | ct One                   | iender 👔                      |                              |                                   |
|                     |                                |                          |                               |                              |                                   |

### **TELL US ABOUT YOUR ADDRESS**

The next information you must update is your address. The address you enter should be the address where HABC will contact you and send all notification letters.

Please note that if the address you provide is not where you are currently living when your name is selected from the waiting list, your name may be returned to the waiting list if you do not qualify for a Baltimore Residency Preference.

If the address listed in the Portal is not your current address, you must update the address fields with your current address.

To change your address, you will click the field that needs to be updated and enter the correct information.

Once you have updated your address please click "Next."

| ♠ My Housing   |                                  |              | HOUSING<br>AUTHORITY of<br>BALTIMORE CITY |                           | We                                  |
|----------------|----------------------------------|--------------|-------------------------------------------|---------------------------|-------------------------------------|
| Your Household | 2<br>Your Address                | 3<br>Summary | 4<br>Signature(s)                         | 5<br>Your List(s)         | 6<br>Additional<br>Questions/Submit |
|                |                                  |              |                                           |                           |                                     |
| The add        | Tell<br>ress you provide here sh | Us About Yo  | to be contacted. HABC will                | send all notifications to |                                     |
|                | ,                                | this addr    | ess.                                      |                           |                                     |
|                | 417 E                            | Fayette St   | <ul> <li>Street Address</li> </ul>        |                           |                                     |
|                | Addre                            | ess Line 2 A | ddress Line 2                             |                           |                                     |
|                | 401                              |              | ✔ Suite/Apt                               |                           |                                     |
|                | Baltin                           | nore         | ✓ City                                    |                           | I                                   |
|                | Marv                             | land V S     | tate                                      |                           |                                     |
| < Back         |                                  | Need         | d Help?                                   |                           | Next >                              |

If your address does not match an existing Baltimore address maintained by the US Postal Service, the Portal will give you an auto-corrected alternative.

You will have the option to select the address that you have entered, or the autocorrected address suggested by the Portal (**recommended**).

|                                                              | Select an Address |
|--------------------------------------------------------------|-------------------|
| The address you've entered:                                  |                   |
| 417 E Fayette St 3<br>Baltimore, MD<br>21202<br>Edit address |                   |
| Use the above address                                        |                   |
| Here's your corrected address:                               |                   |
| 417 E Fayette St                                             |                   |
| s<br>Baltimore, MD<br>21202-3431                             |                   |
|                                                              |                   |

Please note that your address reflects your mailing address and any correspondence sent by HABC will be mailed to the address provided below. You must update your application anytime your address changes.

### **SUMMARY - WHAT YOU HAVE TOLD US**

The Portal will display a summary of all your information and prompt you to verify that all household members and address information are correct before proceeding.

If information was entered incorrectly in any field, simply click on the field and the Portal will take you back to that selection where you can update your entry.

HOUSING AUTHORITY of BALTIMORE CITY 🏫 My Housing Welcome jdoe5923 Sign Out Text Size **~** Signature(s) Your List(s) Additional Questions/Submit **Family Info** + **ACTIONS** John Doe (Head of Household) Birth Date: 12/09/1963 Races: Black/African Am...Disabled: No Veteran: No 🔶 Back Home My Waiting Lists Steve Rodgers (Other Adult) ≓ Update Your Application × Birth Date: 01/01/2000 Races: White Disabled: No Veteran: Yes **Address Info Residence** Address: 1225 W. Pratt St Baltimore, MD 21223 < Back Need Help? Next >

When you have finished reviewing your summary click "Next" to proceed.

### **SIGNATURE PAGE**

# The next page contains the **Authorization for the Release of Information** and **Acknowledgement Statement**. Please take a moment to read both of these items.

| ♠ My Housing                                                                                                    |                                                                                                    |                                                                                                    | ING<br>ITY of<br>E CITY                                                                                                    | We                                                                    |
|----------------------------------------------------------------------------------------------------|----------------------------------------------------------------------------------------------------|----------------------------------------------------------------------------------------------------|----------------------------------------------------------------------------------------------------|-----------------------------------------------------------------------|
|                                                                                                    | 0                                                                                                    |                                                                                                    | 5                                                                                                    | 6                                                                     |
| Your Household                                                                                                    | Your Address Summary                                                                                                    | 4<br>Signature(s)                                                                                                    | Your List(s)                                                                                                    | Additional Questions/Submi                                            |
|                                                                                                    |                                                                                                    |                                                                                                    |                                                                                                    |                                                                       |
|                                                                                                    | Sio                                                                                                    | inature(s)                                                                                                    |                                                                                                    |                                                                       |
|                                                                                                    | Please read and sign be                                                                                                    | elow to continue with your chang                                                                                                    | ges.                                                                                                    |                                                                       |
|                                                                                                    |                                                                                                    |                                                                                                    |                                                                                                    | ×                                                                     |
| Purposo                                                                                                    | AUTHORIZATION FOR T                                                                                                    | THE RELEASE OF INFORM                                                                                                    | ATION                                                                                                    |                                                                       |
| In signing this Auth<br>the Housing Author<br>listed on the form.                                                                     | orization for the Release of Information, you are<br>ity of Baltimore City (HABC), and their agents to                                                                                                    | authorizing the U.S. Department<br>request information, data, docur                                                                                                    | of Housing and Urban Developn<br>ments and other materials from t                                                                                                    | nent (HUD),<br>ne sources                                             |
| Failure To Sign the<br>Your failure to sign<br>termination of bene<br>by HABC, including<br>household member<br>requested informat    | Authorization for the Release of Information<br>the form may result in the denial of eligibility or t<br>fits is subject to the Housing Authority's grievam-<br>all Social Security Numbers you, and all other ho<br>is mandatory, and not providing the Social Sect<br>on may result in a delay or rejection of your eligi | Form:<br>termination of assisted housing to<br>ce and appeal procedures. You m<br>vusehold members, have and use<br>urity Numbers will affect your eli-<br>ibility approval or termination of                               | benefits, or both. Denial of eligibi<br>nust provide all of the informatio<br>. Giving the Social Security Numł<br>gibility. Failure to provide any of<br>assistance.                                                           | lity or<br>n requested<br>bers of all<br>the                          |
| Authority:                                                                                                    |                                                                                                    |                                                                                                    |                                                                                                    |                                                                       |
| Pursuant to Title 24<br>Act of 1964 (42 U.S.<br>Section 904 of the 5<br>Community Develo<br>assistance applican<br>authorizing HUD ar | , Part 5 of HUD's Code of Federal Regulations, the<br>C. 2000d), the Housing and Community Develop<br>tewart B. McKinney Homeless Assistance Amend<br>oment Act of 1992 and Section 3003 of the Omni<br>or participant who is at least 18 years of age, an<br>d/or HABC to request information to determine                 | e U.S. Housing Act of 1937 (42 U<br>ment Act of 1987 (42 U.S.C. 3543<br>Iments Act of 1988, as amended<br>ibus Budget Reconciliation Act or<br>id each family head and spouse r<br>initial eligibility, eligibility for cor | LS.C. 1437 et. seq.), Title VI of the<br>3), the Fair Housing Act (42 U.S.C.<br>by Section 903 of the Housing ar<br>f 1993, each member of the fami<br>regardless of age, shall sign a con<br>tinued assistance and level of as | Civil Rights<br>3601-19),<br>d<br>ly of an<br>usent form<br>sistance. |
| Uses of Informatic                                                                                                    | n to be Obtained:                                                                                                    |                                                                                                    |                                                                                                    |                                                                       |
| < Back                                                                                                    |                                                                                                    |                                                                                                    |                                                                                                    |                                                                       |
| ♠ My Housing                                                                                                    |                                                                                                    |                                                                                                    |                                                                                                    | Welcome <b>jdoe5923</b> Sign Out Text Si                              |
| <b>O</b>                                                                                                    | <b>O</b>                                                                                                    | 4                                                                                                    | 5                                                                                                    | 6                                                                     |
| Your Family                                                                                                    | Your Address Summary<br>Fauthonize the release of any information as<br>HABC HUD and/or their agents (including of                                                                                                    | Signature(s)<br>described above, about me and my fami<br>decumentation and other materials). Lagr                                                                                                    | Your List(s) Ad<br>ily, at all times while this Authorization rer<br>ree that photocopies of this Authorization                                                                                                    | ditional Questions/Submit<br>nams in effect to<br>may be used for     |
| ACTIONS                                                                                                    | the purposes stated above. I understand that<br>above, and that the Information will be relea<br>law. This authorization will expire 40 months                                                                                                    | is information obtained by means of this<br>ased to others only as reasonably appropri-<br>s after the date of execution.                                                                                                   | Authorization will be used exclusively for<br>riate to further such purposes, unless othe                                                                                                    | rwise provided by                                                     |
| ← Back Home                                                                                                    | I understand that this form is no                                                                                                    | ot an offer of housing. Based on th                                                                                                    | his form, I understand that I should                                                                                                    | d not make any                                                        |
| My Waiting Lists                                                                                                    | plans to move or end my present te<br>address, reasonable accommodatio                                                                                                    | enancy. I understand that it is my<br>on, site selection, admission prefer                                                                                                    | responsibility to inform HABC of a<br>rence, and/or family composition.                                                                                                    | ny change of<br>I understand that                                     |
| <b>H</b> Opdate Your Application                                                                                                    | false statements or information are                                                                                                    | punishable under Federal Law an                                                                                                    | nd grounds for HABC denying hour                                                                                                    | sing assistance.                                                      |
|                                                                                                    | complete to the best of my knowle                                                                                                    | dge and belief. The parties have a                                                                                                    | agreed to conduct this pre-applica                                                                                                    | tion                                                                  |
|                                                                                                    | electronically. I understand that my                                                                                                    | electronic signature will have the                                                                                                    | e same legal effect as my written si                                                                                                    | gnature.                                                              |
|                                                                                                    |                                                                                                    |                                                                                                    |                                                                                                    |                                                                       |
|                                                                                                    |                                                                                                    |                                                                                                    |                                                                                                    |                                                                       |
|                                                                                                    |                                                                                                    |                                                                                                    |                                                                                                    |                                                                       |
|                                                                                                    | Save signature Clear signature                                                                                                    |                                                                                                    |                                                                                                    |                                                                       |
|                                                                                                    | By signing and selecting the "Save signatur<br>signature and you agree to be bound by th                                                                                                    | re" button, you agree that your electronic                                                                                                    | signature is the legal equivalent of your l                                                                                                    | nandwritten                                                           |
|                                                                                                    | signatare and you dyree to be bound by th                                                                                                    | le terms and conditions of the authorizati                                                                                                    |                                                                                                    |                                                                       |
|                                                                                                    |                                                                                                    | e terms and conditions of the authorization                                                                                                    |                                                                                                    |                                                                       |
|                                                                                                    |                                                                                                    | e terms and conditions of the authorization                                                                                                    |                                                                                                    |                                                                       |
|                                                                                                    |                                                                                                    | e terms and conditions of the authorizat                                                                                                    |                                                                                                    |                                                                       |

When you have finished reading both the **Authorization for the Release of Information** and **Acknowledgement Statement** you must check the box next to the **Acknowledgement Statement** and provide your signature.

Please note that the system will not allow you to proceed until the Acknowledgement Statement is checked off and you have provided your signature.

|              |                                                                                                    |                                                                                                    | HOUSING<br>AUTHORITY of<br>BALTIMORE CITY                                                                                                    |                                                                                                    | Welcome <b>jdoe5923</b> Si                                                                                                    | ign Out Text S              | Size - |
|--------------|----------------------------------------------------------------------------------------------------|----------------------------------------------------------------------------------------------------|----------------------------------------------------------------------------------------------------|----------------------------------------------------------------------------------------------------|----------------------------------------------------------------------------------------------------|-----------------------------|--------|
| Your Address | HABC, HUD, and/<br>the purposes state<br>above, and that the<br>law. This authorized                              | Summary<br>ease or any information<br>or their agents (includ<br>ed above. I understand<br>the Information will be<br>ation will expire 40 mo          | Signature(s)<br>on as described above, about<br>ling documentation and other<br>d that information obtained b<br>released to others only as rea<br>onths after the date of execut                     | Your List(s)<br>me and my ratinity, at an time<br>materials). I agree that phot<br>y means of this Authorizatio<br>sonably appropriate to furth<br>on.                                  | Additional Questions/Submit<br>es while this Authorization remains in effect<br>tocopies of this Authorization may be used<br>on will be used exclusively for the purposes s<br>her such purposes, unless otherwise provide                                           | to<br>for<br>stated<br>d by |        |
|              | understa<br>plans to move<br>address, rease<br>false stateme<br>By signing be<br>complete to t<br>electronically. | nd that this form i<br>e or end my prese<br>onable accommoc<br>nts or information<br>low, I certify that t<br>he best of my kno<br>. I understand that | is not an offer of housin<br>ent tenancy. I understanc<br>dation, site selection, adr<br>a are punishable under F<br>the information given to<br>owledge and belief. The<br>t my electronic signature | g. Based on this form, I<br>that it is my responsib<br>nission preference, and<br>ederal Law and ground:<br>HABC in this update/p<br>parties have agreed to o<br>will have the same leg | understand that I should not make<br>ility to inform HABC of any change<br>l/or family composition. I understan<br>s for HABC denying housing assistant<br>re-application form is accurate and<br>conduct this pre-application<br>gal effect as my written signature. | any<br>of<br>d that<br>nce. |        |
|              | John Doe<br>Save signature<br>By signing and s<br>signature and yc                                                | Clear signature<br>electing the "Save sig<br>u agree to be bound                                                                                       | nature" button, you agree tha<br>by the terms and conditions (                                                                                                    | t your electronic signature is<br>of the authorization.                                                                                                    | s the legal equivalent of your handwritten                                                                                                    |                             |        |
| < Back       |                                                                                                    | -                                                                                                    | -                                                                                                    |                                                                                                    |                                                                                                    | Next >                      |        |

Once you have checked the Acknowledge Statement and signed your name click "Save signature."

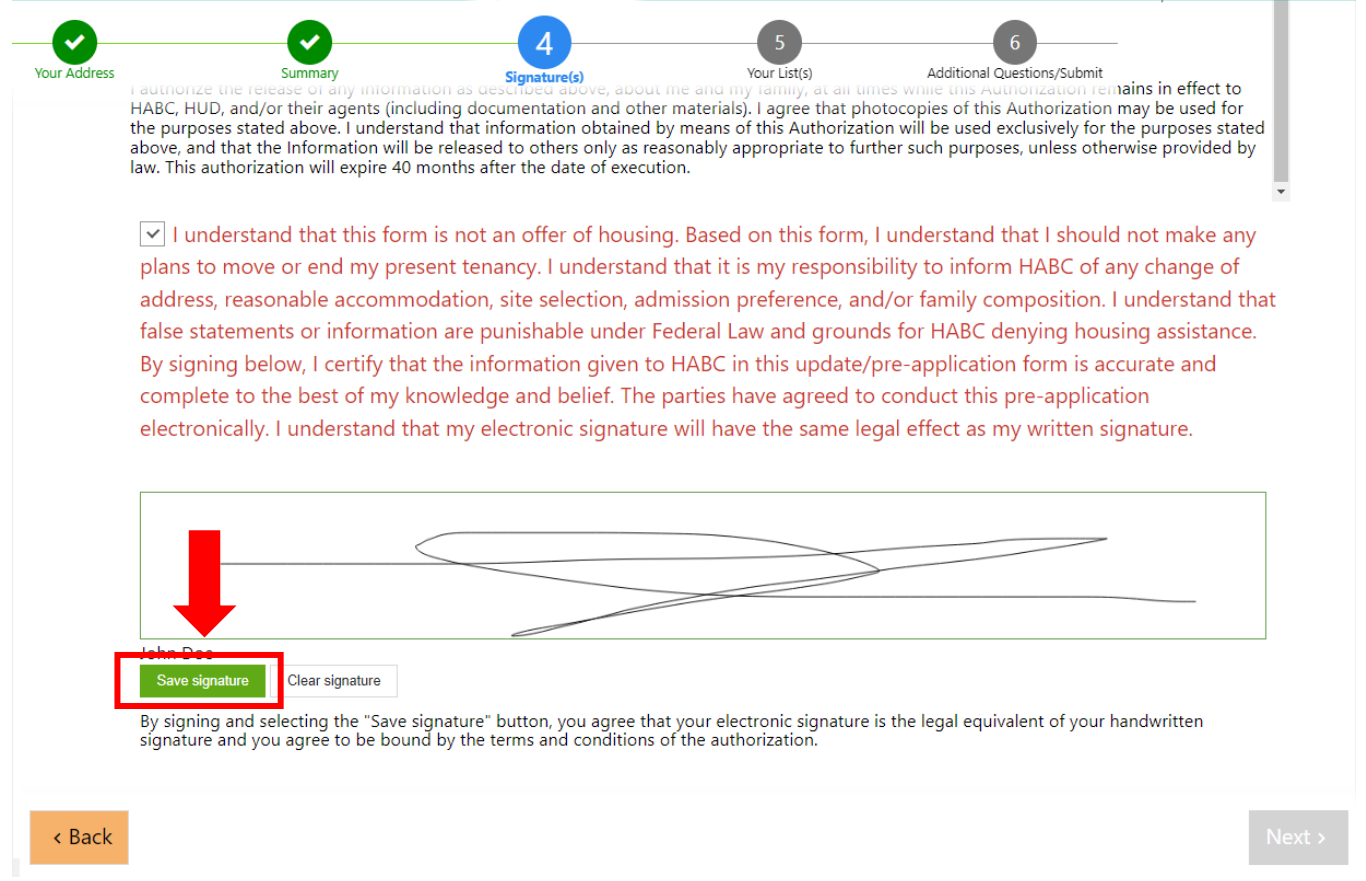

# Once you save your signature the "Next" button will be accessible. Click "Next" to proceed.

✓ I understand that this form is not an offer of housing. Based on this form, I understand that I should not make any plans to move or end my present tenancy. I understand that it is my responsibility to inform HABC of any change of address, reasonable accommodation, site selection, admission preference, and/or family composition. I understand that false statements or information are punishable under Federal Law and grounds for HABC denying housing assistance. By signing below, I certify that the information given to HABC in this update/pre-application form is accurate and complete to the best of my knowledge and belief. The parties have agreed to conduct this pre-application electronically. I understand that my electronic signature will have the same legal effect as my written signature.

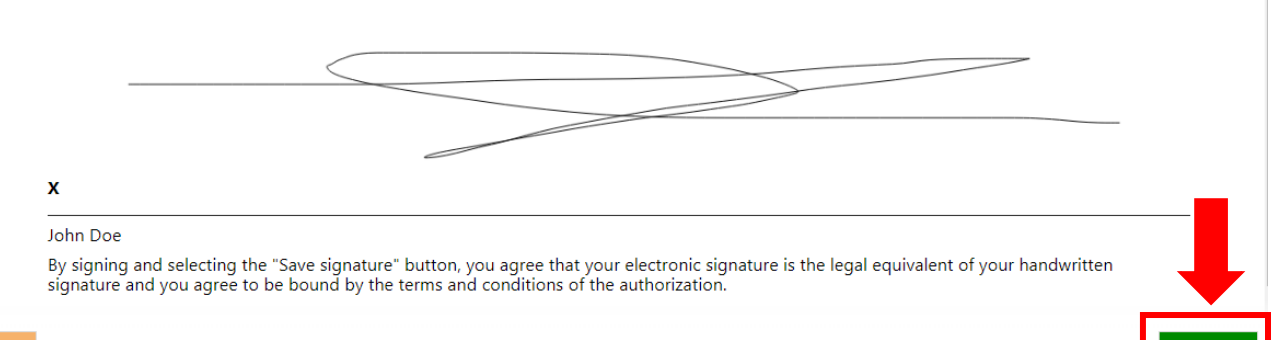

< Back

### YOUR LIST(S) – WAITING LIST(S)

The next page will display the current waiting lists that you are on and lists that you have been disqualified for.

Once you have finished reviewing your waiting list(s) click "Next" to proceed.

| ♠ My Housing             |                    |                             | HOUSING<br>AUTHORITY of<br>BALTIMORE CITY |                   |               | We                   |
|--------------------------|--------------------|-----------------------------|-------------------------------------------|-------------------|---------------|----------------------|
| Your Household           | Your Address       | Summary                     | Signature(s)                              | 5<br>Your List(s) | Additional Qu | 6<br>Juestions/Submi |
|                          |                    | Waiting<br>1 lists from LIP | Lists<br>H Group                          |                   |               |                      |
|                          |                    | List(s) You're Cu           | rrently On                                |                   |               | - 1                  |
| Family 20<br>Preliminary | 15 TEST*           |                             |                                           |                   | <b>~</b>      |                      |
|                          |                    | List(s) You Qu              | alify For                                 |                   |               | - 1                  |
| Public Ho                | using Waiting List | <u>: 2023 (TEST)</u>        |                                           |                   | ~             | Л                    |
|                          |                    |                             |                                           |                   |               | Ļ                    |
| < Back                   |                    | Need                        | l Help?                                   |                   |               | Next >               |

If you have any questions regarding your current waiting list(s) selections, please feel free to contact the **Public Housing Admissions office at (410) 396-3225** or **Housing Choice Voucher Program at (443) 984-2222**.

### ADDITIONAL QUESTIONS PAGE - ANSWER A FEW MORE QUESTIONS

The MyHousing Portal will prompt you to answer additional questions. There are a total of seven (7) questions which you will need to answer. Four (4) of the seven (7) questions will assist HABC in determining your placement on the waiting list. When you select your answer to a question, it will appear in blue.

| ♠ My Housing             |                                                                                                    |                                                             |                                                                                                    | AUTHORITY of<br>BALTIMORE CITY                                                                                                    |                                                                                                    | ١                                |
|--------------------------|----------------------------------------------------------------------------------------------------|-------------------------------------------------------------|----------------------------------------------------------------------------------------------------|----------------------------------------------------------------------------------------------------|----------------------------------------------------------------------------------------------------|----------------------------------|
| Your Household           | Your Address                                                                                            |                                                             | Summary                                                                                                    | Signature(s)                                                                                                    | Your List(s)                                                                                                    | 6<br>Additional Questions/Subr   |
|                          |                                                                                                    | Ansv                                                        | ver A Few I                                                                                                    | More Questions                                                                                                    |                                                                                                    |                                  |
| Please<br>deter<br>A. Ac | answer these questions so the<br>mine your position on the wa<br>additional question:<br>commodations — | nat HABC can de<br>iting list. You ma<br>s which will assis | termine whether your<br>ay have already provic<br>t HABC in determinin                                                                                           | family is eligible for an admission p<br>led information which entitles you to<br>g your household's eligibility for an a                                                                                                    | reference. Admission preferen<br>an admission preference. The<br>idmission preference.<br><u>Hide all the o</u>                                                                                                    | ces will<br>ese are<br>juestions |
| 1                        | Select One                                                                                              | v                                                           | Do you or any mem<br>related disability, or<br>to a disability. For e<br>If you answer YI<br>HABC can provi<br>member. For es<br>unit for person<br>first floor. | aber of your household need an acce<br>of you or any member of your hou<br>xample, grab bars in a shower due to<br>ES, you will be prompted to choose f<br>de in your unit to assist with the nee<br>kample, you may need a unit for pers<br>who are deaf or hard of hearing, or a | ssible unit because of a mobil<br>sehold need a special feature<br>o unsteadiness.<br>rom a list of modifications wh<br>ds of any disabled household<br>sons with a vision disability, or<br>I bedroom which must be on f | ity<br>due<br>ich<br>a<br>the    |
| B. Em                    | ergency Contact —<br>Select One                                                                         | ~                                                           | You have the right t                                                                                                    | by law to include as part of your app<br>number and other relevant informat                                                                                                    | ication for housing, the name                                                                                                    | ,<br>l, or                       |
| < Back                   |                                                                                                    |                                                             | Ne                                                                                                    | eed Help?                                                                                                    |                                                                                                    | Submit                           |

**Question 1 (Accommodations):** Do you or any member of your household need an accessible unit because of a mobility related disability or do you or any member of your household need a special feature due to a disability? For example, grab bars in a shower due to unsteadiness.

**If you answer YES**, you will be prompted to choose from a list of modifications which HABC can provide for Public Housing units to assist with the needs of any disabled household member. For example, you may need a unit for persons with a vision disability, or a unit for persons who are deaf or hard of hearing, or a bedroom which must be on the first floor. For Housing Choice Voucher Program applicants, a landlord may be able to apply for funds to make the requested modifications. Question 2 (Emergency Contact): You have the right by law to include as part of your application for housing, the name, address, telephone number and other relevant information of a family member, friend, or social, health, advocacy, or other organization. This contact information is for the purpose of identifying a person or organization that may be able to help in resolving any issues that may arise during your tenancy or to assist in providing any special care or services you may require. You may update, remove, or change the information you provide at any time. You are not required to provide this contact information, but if you choose to do so, please provide the requested information.

You do not have to provide an alternate contact; however, if you choose to do so, you will enter information on how HABC can contact this individual.

**Question 3 (Gross Income):** Please provide the Gross Annual Income for all members in your family, including yourself. **This is the total income before any taxes or deductions.** 

The total should include income from all sources received by all members of your family and includes, but is not limited to:

- Wages, including bonus, tips, and overtime
- Income from Self-Employment/Owned Business
- Social Security Payments and/or SSI Payments
- Public Assistance Benefits
- Unemployment Benefits
- Short-Term Disability Payment
- Child Support/Alimony
- Pension
- Income from Assets, i.e., interest from a Checking Account
- Cash Contributions from individuals outside of the household
- Non-Cash Contributions, *e.g.*, the value of groceries provided by individuals outside of the household

**Question 4:** If you, your co-head of household or your spouse is on the Public Housing Waiting List and is employed full time or part time, is your place of employment in Baltimore City?

If you answer yes, when selected from the Public Housing waiting list, you will need to provide verification of employment in Baltimore City.

**Question 5:** Are you, your co-head of household or your spouse enrolled in a job training program?

If you answer yes, when selected from the waiting list, you will need to provide verification of enrollment in the job training program.

**Question 6:** Do you, your co-head of household or your spouse have a job offer to begin work in Baltimore City within the next 60 days?

If you answer yes, when selected from the waiting list, you will need to provide verification of the job offer or if you have already started working, you will need to provide verification of employment.

**Question 7:** Are you, your co-head of household, or your spouse employed full time or part time?

If you answer yes, when selected from the waiting list, you will need to provide verification of employment.

### **SUBMITTING YOR UPDATE**

Once you have answered all the questions please click "Submit."

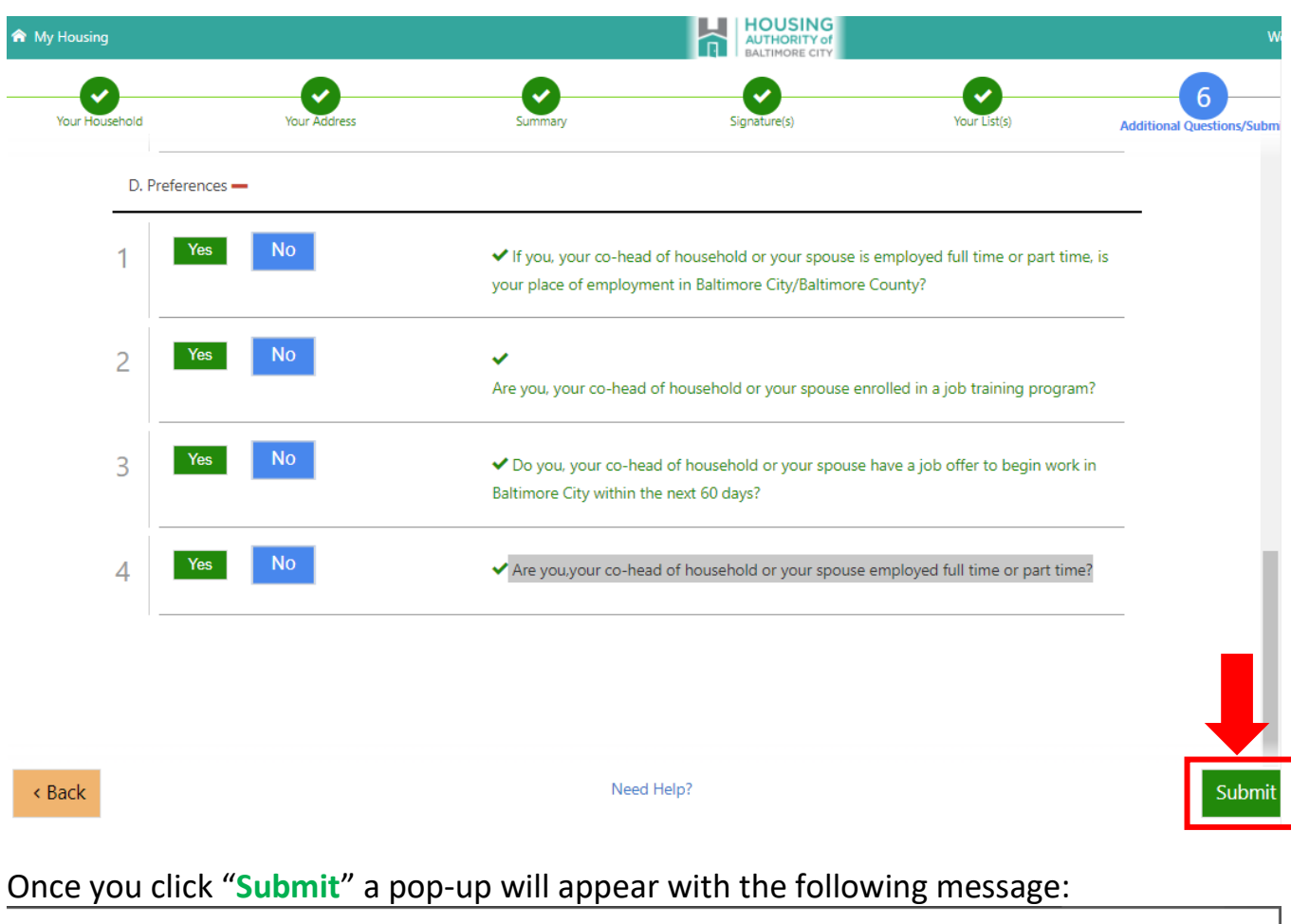

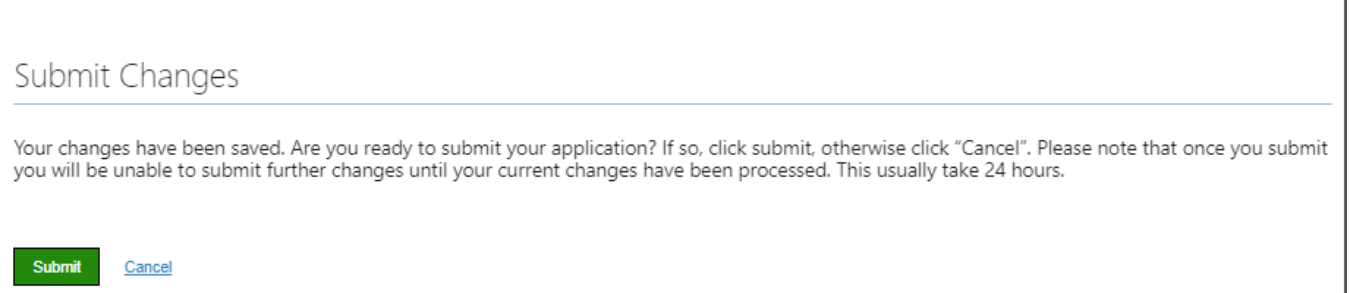

If you have completed all the required information, the Portal will inform you that your changes have been submitted and you will not be able to make any additional changes to your application until your updates have been reviewed **(usually takes 24 hours)**.

Approximately 24 hours after submission of any application updates/changes you will be able to log back into the Portal using the same **Username** and **Password** to view your updated application information as well as the waiting list(s) that you have selected.

### **CONFIRMATION**

Confirmation of your application update will be sent directly to the email address you provided.

| Notifications@HousingNotifications.com<br>To: Danik, Paul (HABC)                                                                      | <b>ଡ</b> ୍ଡ         | ←<br>Thu 4/ | ≪5<br>27/2023 | → …<br>12:22 PM |
|----------------------------------------------------------------------------------------------------|---------------------|-------------|---------------|-----------------|
| CAUTION: This is an EXTERNAL email. Do not click links or open attachments unless you recognize the se                                | nder and know the   | content     | is safe       | 2.              |
|                                                                                                    |                     |             |               |                 |
| My Housing   Application Changes Submitted                                                                                            |                     |             |               |                 |
| You have submitted your Application Changes, please wait for your Specialist to review them. They will be in a<br>Powered by Emphasys | contact with you so | on.         |               |                 |
| Powered by Emphasys                                                                                                    |                     |             |               |                 |

If you did not provide an email address, you will be able to log back into the MyHousing Portal to view a confirmation message. See guidance on using the Dashboard to view notifications (Page 28).

### **DASHBOARD – NOTIFICATIONS**

Once you have logged into the Applicant Portal, you can access the dashboard at any time by clicking the **My Housing** button located in the top-left corner.

The Dashboard includes a list of notifications and messages in date order. You should refer to the Dashboard to confirm receipt and status of changes.

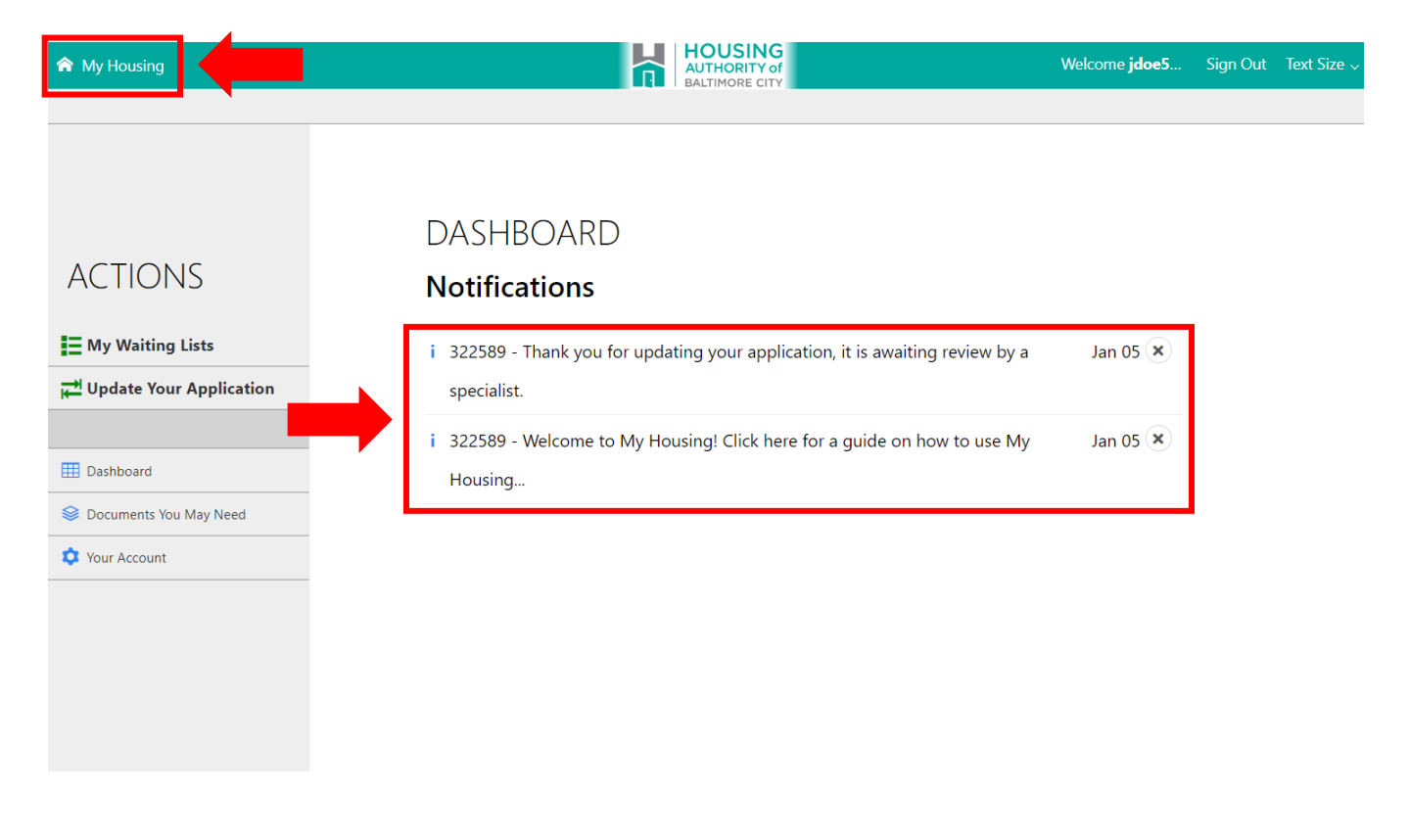

### **DASHBOARD – REVIEWING YOUR APPLICATION**

To view the waiting lists you have chosen, once you have logged back into the Portal you will select **My Waiting Lists** located on the left-hand side of the **Home Page - Dashboard**.

| ☆ My Housing                                  | HOUSING<br>AUTHORITY OF<br>BALTIMORE CITY                                                  | Welcome <b>jdoe5</b> | Sign Out | Text Size 🗸 |
|-----------------------------------------------|--------------------------------------------------------------------------------------------|----------------------|----------|-------------|
|                                               |                                                                                            |                      |          |             |
| ACTIONS                                       | DASHBOARD<br>Notifications                                                                 |                      |          |             |
| Hy Waiting Lists<br>군 Update Your Application | i 322589 - Thank you for updating your application, it is awaiting review by a specialist. | Jan 05 🗙             |          |             |
| Dashboard                                     | i 322589 - Welcome to My Housing! Click here for a guide on how to use My Housing          | Jan 05 💌             |          |             |
| Oocuments You May Need     Your Account       |                                                                                            |                      |          |             |
|                                               |                                                                                            |                      |          |             |
|                                               |                                                                                            |                      |          |             |

### **CHANGING ACCOUNT INFORMATION YOUR PASSWORD**

You will not be able to change your username, but you will be able to change your email address and language preference. You will also be able to change your password once you have logged in to the MyHousing Portal.

#### Accessing your account information:

To change your account information click "Your Account" from the Home Page - Dashboard.

|                           |                                                                                | Welcome <b>jdoe5</b> | Sign Out | Text Size 🗸 |
|---------------------------|--------------------------------------------------------------------------------|----------------------|----------|-------------|
|                           |                                                                                |                      |          |             |
|                           |                                                                                |                      |          |             |
| ACTIONS                   | DASHBOARD<br>Notifications                                                     |                      |          |             |
| My Waiting Lists          | i 322589 - Thank you for updating your application, it is awaiting review by a | Jan 05 🗙             |          |             |
| H Update Your Application | specialist.                                                                    |                      |          |             |
|                           | i 322589 - Welcome to My Housing! Click here for a guide on how to use My      | Jan 05 🗙             |          |             |
| Dashboard                 | Housing                                                                        |                      |          |             |
| 😂 Documents You May Need  |                                                                                |                      |          |             |
| 🗘 Your Account            |                                                                                |                      |          |             |
|                           |                                                                                |                      |          |             |
|                           |                                                                                |                      |          |             |
|                           |                                                                                |                      |          |             |
|                           |                                                                                |                      |          |             |

### Changing your password:

- From the **Your Account** page enter your current password in the "**Current Password**" field.
- Then enter a new password in the "New Password" field.
- Next you will have to re-enter the new password as confirmation in the "**Confirm** New Password" field.
- When you have finished entering your new password, click "Save" to save your changes.

## YOUR ACCOUNT

| Username             | jdoe5923             |   |
|----------------------|----------------------|---|
| Email                | paul.danik@habc.org  |   |
| Current Password     | Current Password     |   |
| New Password (       | New Password         | ] |
| Confirm New Password | Confirm New Password | ] |
| Language             | English              |   |

Return

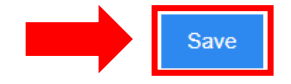

### Changing your email address:

- From the **Your Account** page click **"Email"** field.
- Delete the current email in the field.
- Enter your new email address.
- When you have finished entering your new email address, click "Save" to save your changes.

## YOUR ACCOUNT

| Username             | jdoe5923             |   |
|----------------------|----------------------|---|
| Email                | paul.danik@habc.org  |   |
| Current Password     | Current Password     |   |
| New Password i       | New Password         |   |
| Confirm New Password | Confirm New Password |   |
| Language             | English              |   |
|                      |                      | • |
|                      |                      |   |

Return

### Changing your language preference:

- From the **Your Account** page click "Language" field drop-down box.
- Select your language preference.
- When you have finished selecting your language preference, click "Save" to save your changes.

| Username             | jdoe5923             |   |
|----------------------|----------------------|---|
| Email                | paul.danik@habc.org  |   |
|                      |                      |   |
| Current Password     | Current Password     |   |
|                      |                      |   |
| New Password i       | New Password         |   |
|                      |                      |   |
| Confirm New Password | Confirm New Password |   |
|                      |                      | - |
| Language             | English              |   |
| 5 5                  | спунян               |   |
|                      |                      | _ |

Return

Save

### FORGOT YOUR PASSWORD - EMAIL

If you have forgotten your **username** or **password**, you will have to go to HABC's MyHousing Portal at https://habc-onthelist.myhousing.com/ and select the "Forgot Password?" option.

| ♠ My Housing |                                                                                                    |
|--------------|----------------------------------------------------------------------------------------------------|
|              | Login<br>If this is your first time here, click the <b>Register</b><br>button below to create an account. |
|              | Username                                                                                                  |
|              | Password                                                                                                  |
|              | Login Register Forgot Password?                                                                           |

You will have the option to have an email (if applicable) sent to your email address on file. To reset your password via the email you have on file please follow these steps:

- Enter the email address which you have on file with HABC into the email field.
- Then click the "Email Link" button.

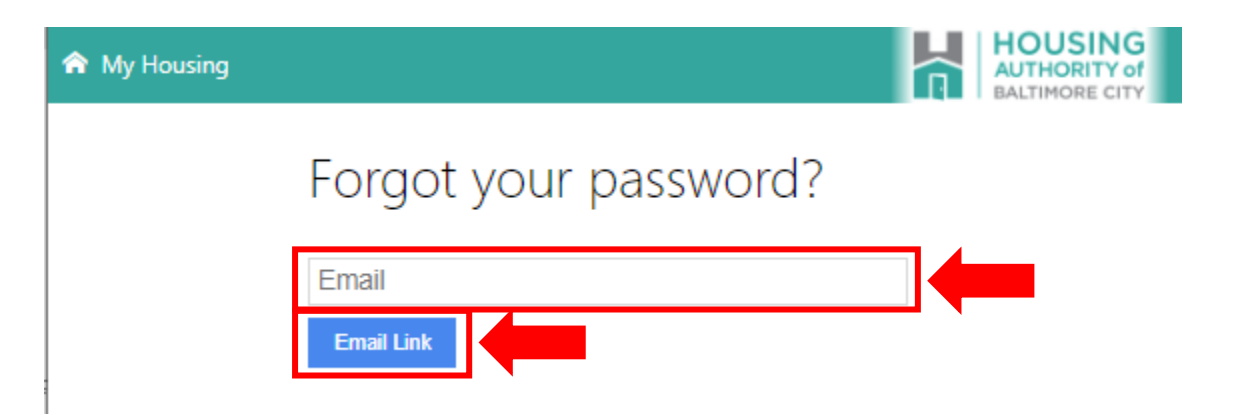

Email will be sent to email address confirming your username and then you will be provided with a temporary password which you can use to login into your account. You will have the option to change your password after logging back in.

### FORGOT YOUR PASSWORD - NO EMAIL

If you do not have an email address and/or you are experiencing problems resetting your password, please contact HABC.

If you are a **Public Housing applicant**, you may contact the Admissions Office **Monday**, **Tuesday**, **Wednesday and Friday between 8:45 am – 4:00 pm** via **telephone (410) 396-3225** and via **email:** <u>habc.hao@habc.org</u>

If you are a **Housing Choice Voucher Program applicant/participant**, you may contact the **Customer Relations Department Monday through Friday between** 8:45 am – 4:00 pm by telephone (443) 984-2222 and by email: <u>HCVP.Info@habc.org</u>